# VOLS TREBALLAR A L'AJUNTAMENT?

T'expliquem pas a pas com presentar la sol·licitud d'admissió a proves selectives

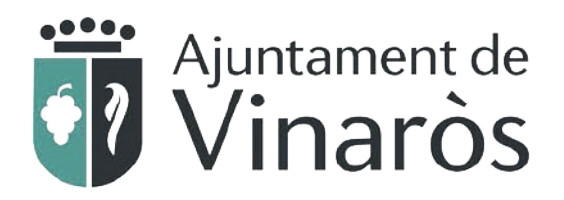

# **Passos previs**

Abans d'iniciar el tràmit a través de la Seu Electrònica, tingues en compte i comprova que:

- El termini de presentació de sol·licituds estiga obert (pots consultar-ho en: https://www.vinaros.es/ca/contenido/ocupacion-y-economia-local/oferta-publica-de-ocupacion).
- Has de tindre signatura electrònica. Si no en tens, sol·licita-la a l'OIAC, sempre amb cita prèvia.

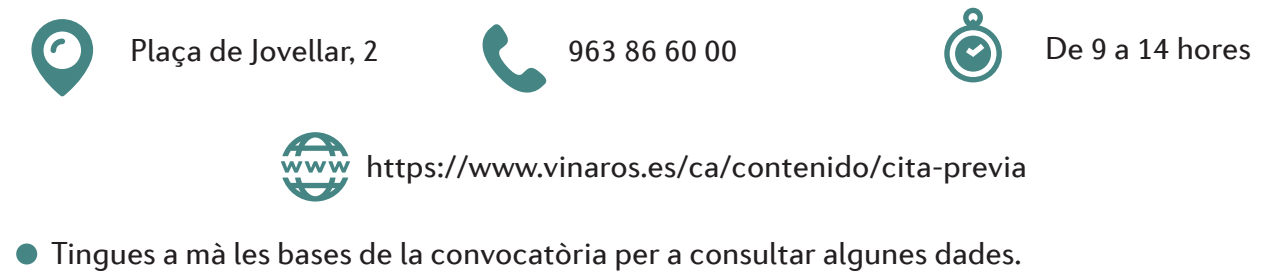

- Revisa que tens tots els documents que hauràs d'adjuntar a la sol·licitud.
- Has d'haver abonat prèviament la taxa dels drets d'examen.
- No cal que presentes la declaració responsable de compliment dels requisits a banda, ja que està inclosa en el tràmit.

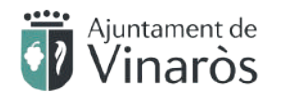

1

## Accedeix a la pàgina web www.vinaros.es Fes clic en la secció «Seu Electrònica»

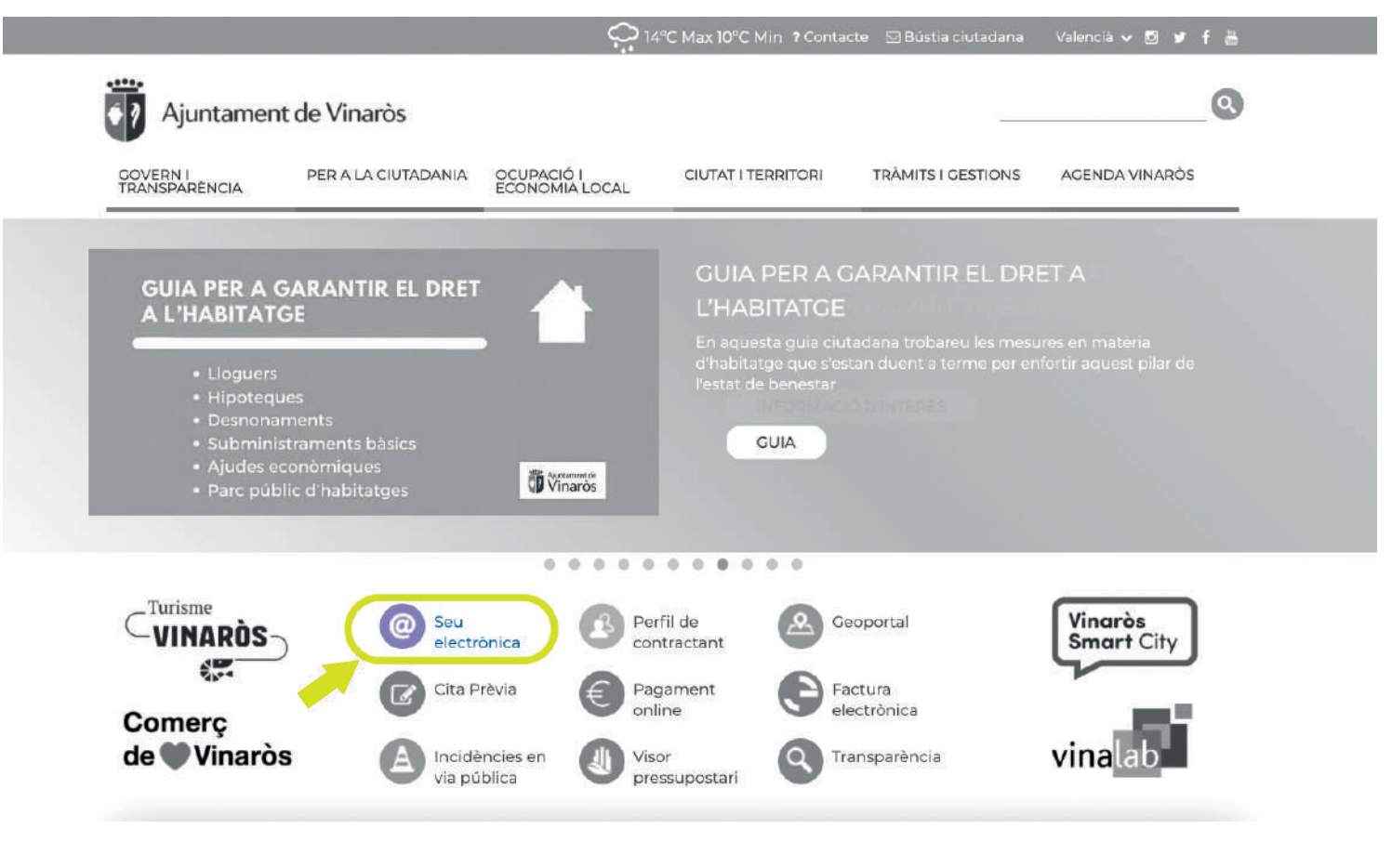

Ajuntament de **Vinaròs** 

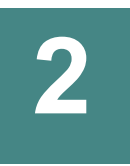

### • Fes clic en la secció «Sol·licitud d'admissió a proves selectives»

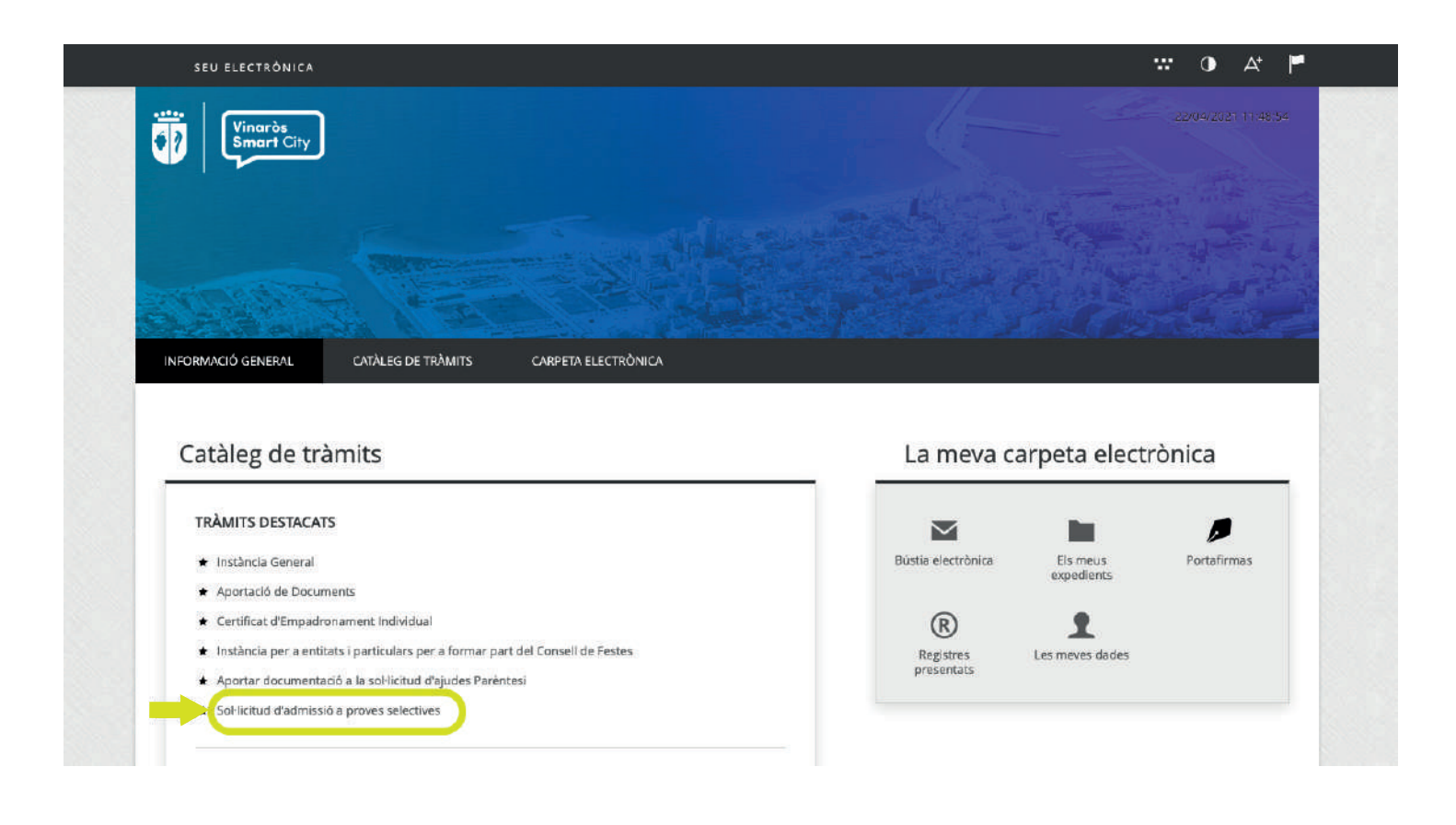

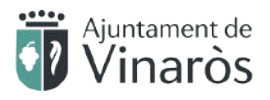

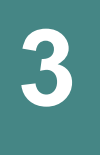

## Revisa la documentació obligatòria que hi hauràs d'aportar, així com la informació específica que corresponga

| Do | cumentació Obligatòria              |                                                                                                    |
|----|-------------------------------------|----------------------------------------------------------------------------------------------------|
|    | Justificant del pagament de la tax  | ka corresponent                                                                                                    |
|    | Justificant del pagament de la taxa | a corresponent                                                                                                    |
|    | Normativa reguladora aplicable      | Llei 39/2015, d'1 d'octubre, del procediment administratiu comú de les administracions públiques.<br>Arts. 9 y 56<br>https://www.boe.es/legislacion/                                |
|    | Requisit de Validesa                | Còpia simple responsabilitzant-se l'interessat de la seva veracitat<br>Aquesta administració es reserva el dret a poder requerir-li posteriorment l'exhibició del document original |
|    | Còpia de la titulació exigida       |                                                                                                    |
|    | Còpia de la titulació exigida       |                                                                                                    |
|    | Normativa reguladora aplicable      | Llei 39/2015, d'1 d'octubre, del procediment administratiu comú de les administracions públiques.<br>Arts. 9 y 56<br>https://www.boe.es/legislacion/                                |
|    | Requisit de Validesa                | Còpia simple responsabilitzant-se l'interessat de la seva veracitat<br>Aquesta administració es reserva el dret a poder requerir-li posteriorment l'exhibició del document original |
| D  | ocumentació segons el c             | as                                                                                                    |
|    | DNI de la persona sol·licitant      |                                                                                                    |
|    | DNI de la persona sol·licitant      |                                                                                                    |
|    | Normativa reguladora aplicable      | e Llei 39/2015, d'1 d'octubre, del procediment administratiu comú de les administracions públiques.<br>Arts. 9 y 66<br>https://www.boe.es/legislacion/                              |
|    | Requisit de Validesa                | Còpia simple responsabilitzant-se l'interessat de la seva veracitat<br>Aquesta administració es reserva el dret a poder requerir-li posteriorment l'exhibició del document original |
|    |                                     | #0*0a                                                                                                    |

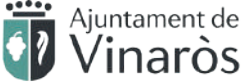

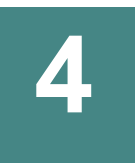

## Una vegada revisada la documentació, accedeix a «Tramitació Electrònica»

| Vinaròs<br>Smart City                         |                                                                      |                                                                                                    |
|-----------------------------------------------|----------------------------------------------------------------------|----------------------------------------------------------------------------------------------------|
| INFORMACIÓ GENERAL                            | CATÀLEG DE TRÀMITS                                                   | CARPETA ELECTRÔNICA                                                                                                    |
| Inici Catàleg de tràmits Sol·li               | citud d'admissió a proves selectives                                 |                                                                                                    |
| SOL·LICITUD D'ADM<br>Fitxa Informativa        | IISSIÓ A PROVES SELECTIV                                             | IVES                                                                                                    |
| Codi SIA                                      | Nom del Tràmit                                                       |                                                                                                    |
| 2216477                                       | Sol·licitud d'adm                                                    | nissió a proves selectives                                                                                                    |
| Descripció                                    |                                                                      |                                                                                                    |
| Aquest tràmit permet<br>convoquen en propieta | participació en procesos selecti<br>at o en règim d'internitat o tem | tius convocats per l'Ajuntament de Vinaròs com són: accès a places o llocs de treball de funcionaris o empleats municipals que es<br>nporal o borses de treball temporal en l'Adminsitració. |
| Requisits d'iniciació                         |                                                                      | Ajuntament de                                                                                                    |

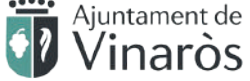

### • Fes clic en «Clave»

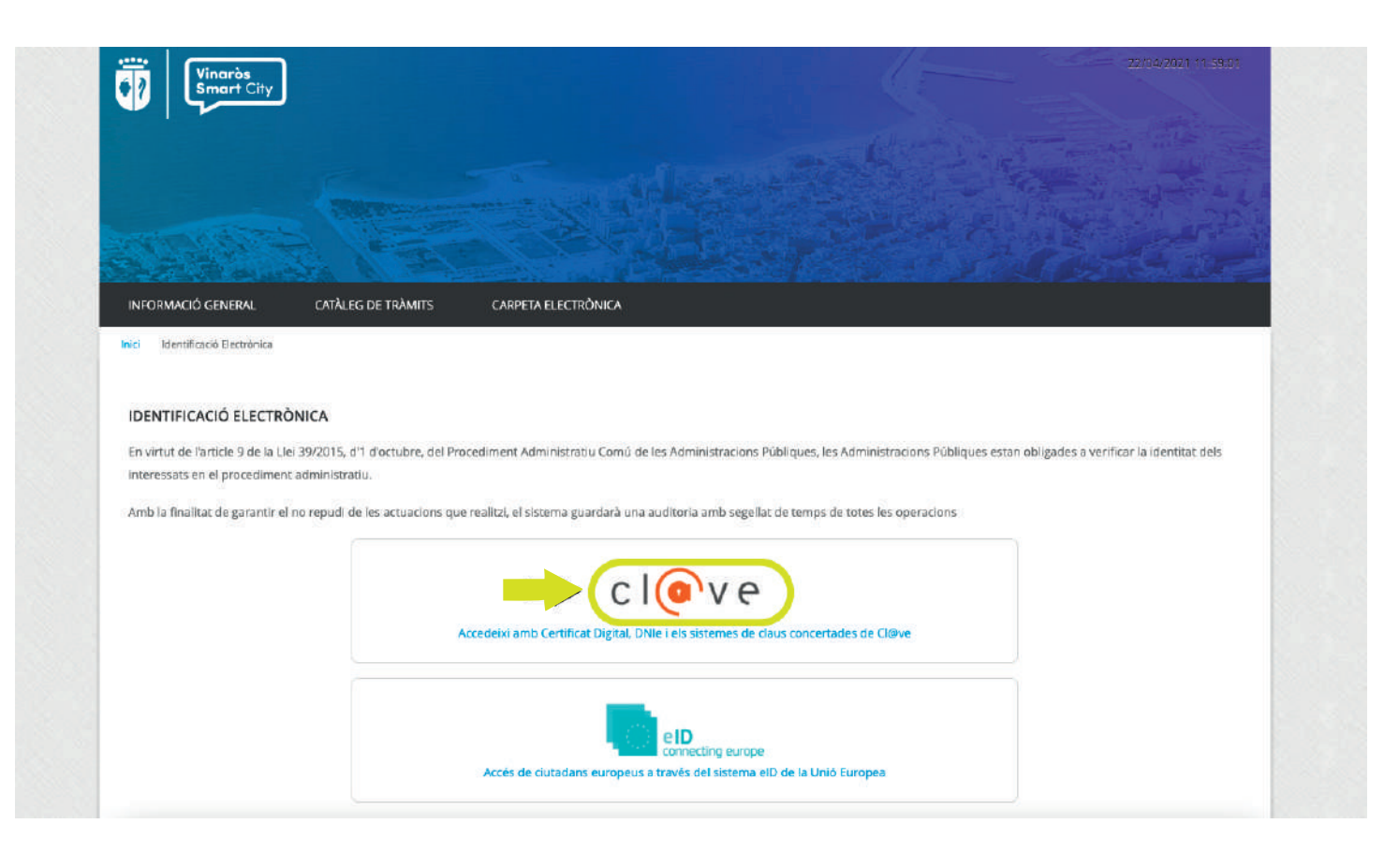

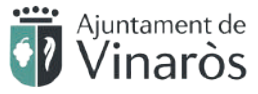

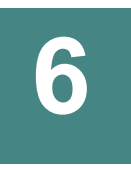

• Fes clic en el mètode d'identificació de la teua signatura electrònica

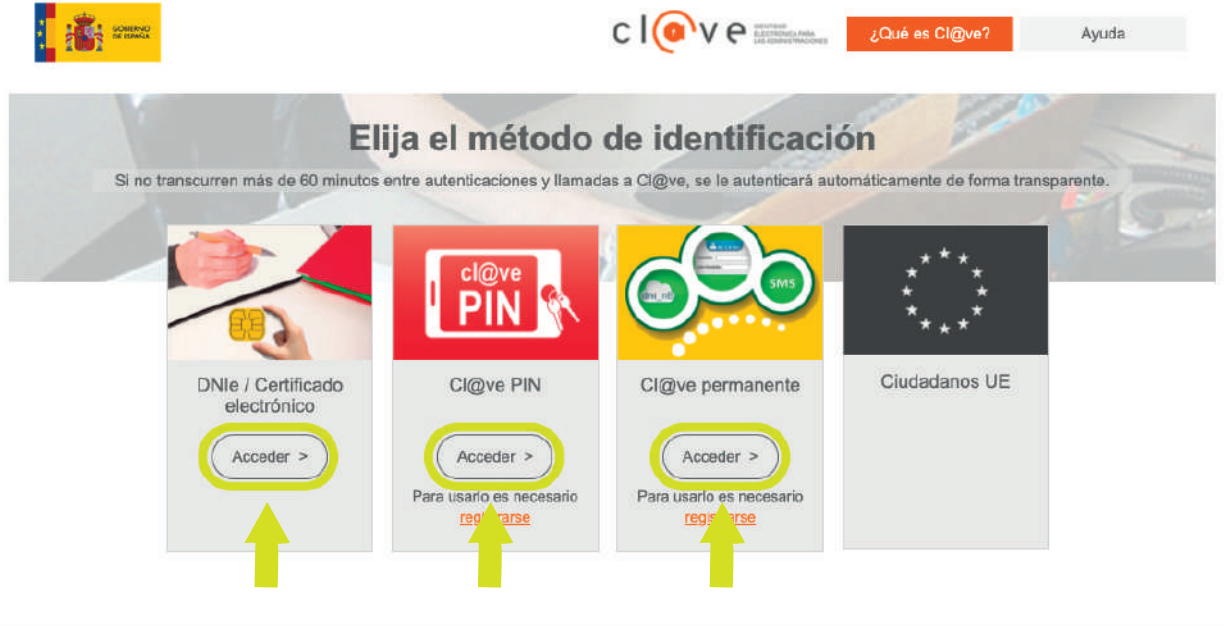

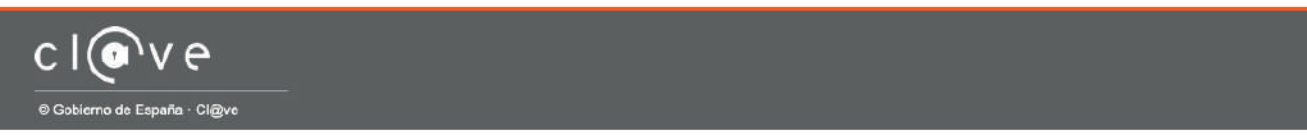

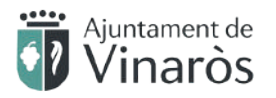

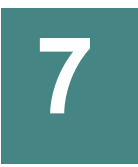

# Una vegada dins, selecciona l'opció «Soc l'interessat» Fes clic a «COMENÇAR»

| 0                                                                           | 2         | 3                                                                                                    |         |        | 6                    |
|-----------------------------------------------------------------------------|-----------|----------------------------------------------------------------------------------------------------|---------|--------|----------------------|
| Identificació                                                               | Formulari | Documents                                                                                                    | Declaro | Signar | justificant de recep |
| Comprovació de la id                                                        | lentitat  |                                                                                                    |         |        |                      |
| Data i hora d'autenticació                                                  |           |                                                                                                    |         |        |                      |
| Cognoms, Nom                                                                |           | Contraction of the local division of the local division of the loc |         |        |                      |
| NIF/CIF                                                                     | -         |                                                                                                    |         |        |                      |
| Proveidor d'identitat                                                       |           |                                                                                                    |         |        |                      |
| Sistema d'identitat                                                         |           |                                                                                                    |         |        |                      |
| Tipus de certificat                                                         |           |                                                                                                    |         |        |                      |
| Niveli de seguretat                                                         | 1000      |                                                                                                    |         |        |                      |
| IP                                                                          |           |                                                                                                    |         |        |                      |
| ld. sessió                                                                  |           |                                                                                                    |         |        |                      |
| ld, sessió                                                                  |           |                                                                                                    |         |        |                      |
| dd.sessió<br>Com actuo en aques<br>Sóc l'interessat<br>Sóc el representant  | t tràmit? |                                                                                                    |         |        |                      |
| Id. sessió<br>Com actuo en aques<br>Sóc l'interessat<br>Sóc el representant | t tràmit? |                                                                                                    |         |        |                      |
| Id.sessió<br>Com actuo en aques<br>Sóc l'interessat<br>Sóc el representant  | t tràmit? | Соме                                                                                                    | NÇAR    |        |                      |

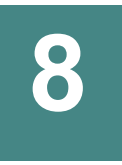

## Revisa les teues dades i completa la informació obligatòria (El núm. de l'«Expedient associat» està en el títol de les bases de selecció)

#### **REGISTRE D'ENTRADA** Procediment: Sol·licitud d'admissió a proves selectives 5 Identificació Justificant de recepció Formulari Documents Declaro Signar Dades del tràmit Codi SIA Nom del tràmit Expedient associat Sol·licitud d'admissió a proves selectives Dades de l'interessat Tipus de persona NIF/CIF Nom Primer cognom Segon cognom Física Dades a l'efecte de notificacions \* IdóM Mitjà de notificació Email \* Electrònica ¥ Recordi que la notificació es remetrà a l'interessat, arribant un avis al correu electrònic que s'hagi inclòs. Per recollir la notificació electrònica serà necessari accedir amb u

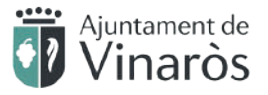

# 9

- Completa les dades de la convocatòria a la qual et presentaràs
  - 1. Estes dades són molt importants i estan en les bases de la convocatòria
  - 2. Si necessites alguna adaptació per a realitzar les proves, ho has d'indicar aquí
  - 3. Completa les teues dades personals
- Clica «SEGÜENT» per a continuar

Exposa / sol·licita

| Informardor tristic        |                                              | <u>C+C2</u>              | <u>Oposició / Oposición</u> | _ |
|----------------------------|----------------------------------------------|--------------------------|-----------------------------|---|
| TORN                       | ADAPTACIÓ NECESSÀRIA                         | A EN CAS DE DISCAPACITAT |                             |   |
| Iom                        | Descripció                                   |                          |                             |   |
| Sol·licita                 |                                              |                          |                             |   |
| L'admissió a les proves se | lectives que fa referência aquesta instância |                          |                             |   |
| Informació addici          | ional                                        |                          |                             |   |
| Informació addicional      |                                              |                          |                             |   |
| Data de naixement Data     |                                              |                          |                             |   |
| Titol amb el que accedeix  | o a la convocatoria <u>Descripció</u>        |                          |                             |   |
| Accepto cedir les dades a  | altres administracions                       |                          |                             |   |
|                            |                                              |                          |                             |   |
|                            |                                              | STC DENT                 |                             |   |

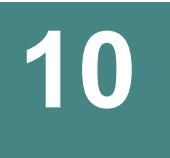

# En aquest pas cal aportar: Justificant de pagament de la taxa -Còpia de la titulació exigida

#### Documentació Obligatòria

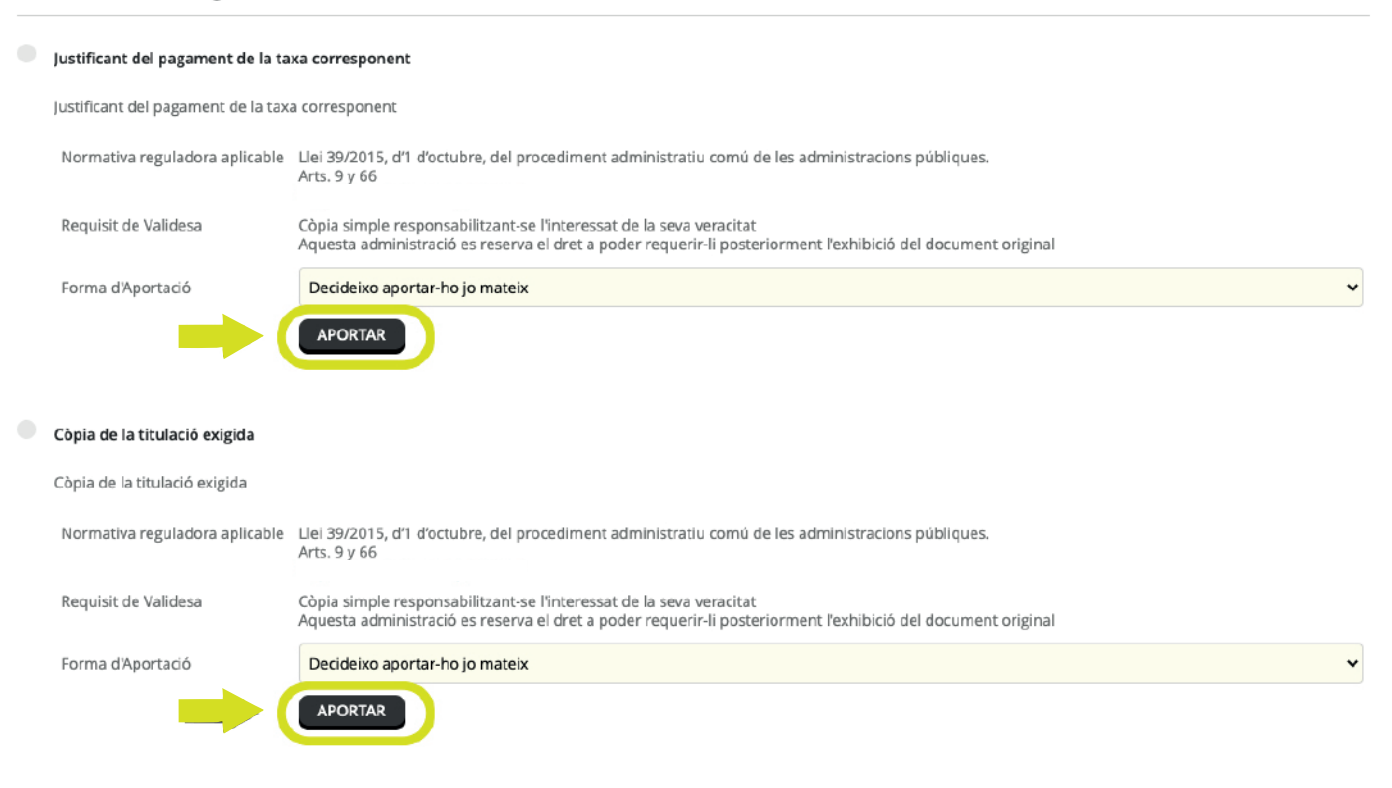

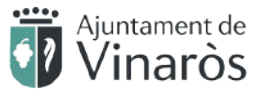

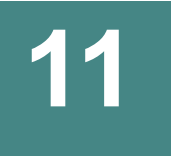

• Continua adjuntant la documentació del teu cas concret seguint les indicacions

És important que selecciones el botó «Decideixo aportar-ho jo mateix» i pujar el document.

| De | ocumentació segons el ca            | IS                                                                                                    |   |
|----|-------------------------------------|----------------------------------------------------------------------------------------------------|---|
|    | DNI de la persona sol·licitant      |                                                                                                    |   |
|    | DNI de la persona sol·licitant      |                                                                                                    |   |
|    | Normativa reguladora aplicable      | Llei 39/2015, d'1 d'octubre, del procediment administratiu comù de les administracions públiques.<br>Arts: 9 y 66                                                                   |   |
|    | Requisit de Validesa                | Còpia simple responsabilitzant-se l'interessat de la seva veraditat<br>Aquesta administració es reserva el dret a poder requerir-li posteriorment l'exhibició del document original |   |
|    | Forma d'Aportació                   | Decideixo aportar-ho jo mateix                                                                                                    | ~ |
|    |                                     | APORTAR                                                                                                    |   |
|    | Certificat del grau de discapacita  | at, si escau                                                                                                    |   |
|    | Certificat del grau de discapacitat | , si escau                                                                                                    |   |
|    | Normativa reguladora aplicable      | Llei 39/2015, d'1 d'octubre, del procediment administratiu comú de les administracions públiques.<br>Arts: 9 y 66                                                                   |   |
|    | Requisit de Validesa                | Còpia simple responsabilitzant-se l'interessat de la seva veracitat<br>Aquesta administració es reserva el dret a poder requerir-li posteriorment l'exhibició del document original |   |
|    | Forma d'Aportació                   | Decideixo aportar-ho jo mateix                                                                                                    | ~ |
|    |                                     | APORTAR                                                                                                    |   |
|    |                                     | Vinaròs 🖤                                                                                                    |   |

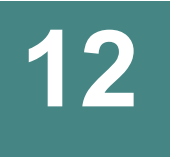

- Continua adjuntant la documentació d'«Altres documents» o «Documentació addicional», si és el cas, seguint les indicacions És important que selecciones el botó «Decideixo aportar-ho jo mateix» i pujar el document.
- Una vegada pujada tota la documentació, clica «SEGÜENT»per a continuar

|    | Altres documents                                                  |                                                                                                    |   |
|----|-------------------------------------------------------------------|----------------------------------------------------------------------------------------------------|---|
|    | Mérits, altres documents que hag                                  | en d'aportar interessat segons bases convocatòria                                                                                               |   |
|    | Normativa reguladora aplicable                                    | Bases generals i especifiques de selecció segons convocatòria<br>Bases de selecció                                                              |   |
|    | Requisit de Validesa                                              | Original o còpia autèntica                                                                                                    |   |
|    | Forma d'Aportació                                                 | Decideixo aportar-ho jo mateix                                                                                                    | ~ |
| Do | ocumentació addicional<br>(*) En virtut de l'article 28.1 de la l | Lei 39/2015, d'1 d'octubre, del Procediment Administratiu Comú de les Administracions Públiques, els interessats podran aportar qualsevol altre |   |
|    | document que estimin convenien<br>Pujar fitxer                    |                                                                                                    |   |
|    |                                                                   | No hi ha cap document carregat                                                                                                    |   |
|    |                                                                   | Ajuntament de                                                                                                    |   |

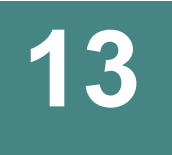

- En aquest pas és obligatori marcar la casella «MANIFESTO sota la meua responsabilitat» després de llegir-ho
- Clica «SEGÜENT» per a continuar

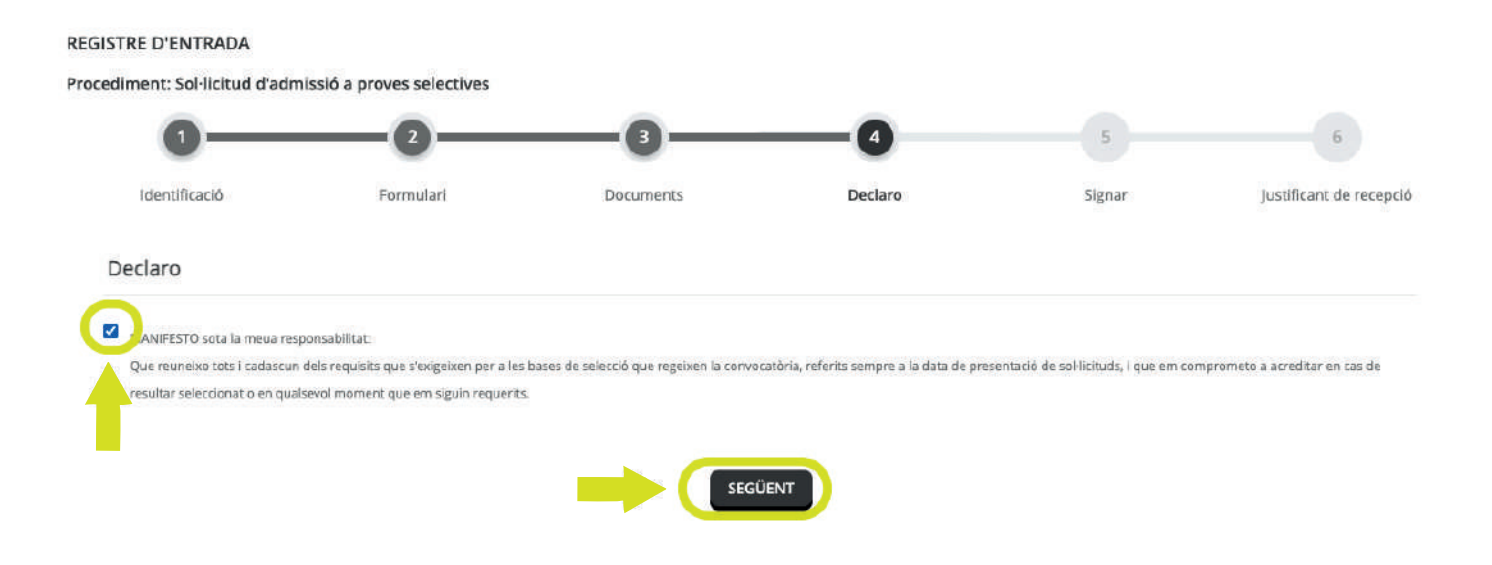

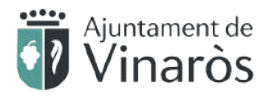

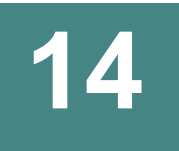

# • Per finalitzar, llig i marca les dues caselles relatives a la protecció i a la veracitat de les dades, abans de fer clic en el botó «SIGNAR».

#### Consentiment i Deure d'Informar als Interessats sobre Protecció de Dades

🗹 e estat informat de què aquesta Entitat tractarà i guardar les dades aportades en la instància i en la documentació que l'acompanya per a la realització d'actuacions

| Informació bàsica sobr | e protecció de dades                                                                                                    |
|------------------------|----------------------------------------------------------------------------------------------------|
| Responsable            | Ajuntament de Vinarós                                                                                                    |
| Finalitat              | Tramitar procediments I actuacions administratives.                                                                                                    |
| Legitimació            | Compliment d'una missió realitzada en interès públic o en l'exercici de poders públics atorgats a aquesta Entitat.                                                  |
| Destinataris           | Se cediran dades, si escau, a altres Administracions Públiques i als Encarregats del Tractament de les Dades. No hi ha previsió de transferències a tercers paisos. |
| Drets                  | Accedir, rectificar i suprimir les dades, així com altres drets, tal com s'explica en la informació addicional.                                                     |
| Informació Addicional  | Pot consultar la informació addicional i detallada sobre Protecció de Dades en la següent adreça Protecció de dades                                                 |

#### Signatura

| Data i hora d'autenticació |
|----------------------------|
| Cognoms, Nom               |
| NIF/CIF                    |
| Proveidor d'identitat      |
| Sistema d'identitat        |
| Tipus de certificat        |
| Nivell de seguretat        |
| IP                         |
| ld, sessió                 |
|                            |
|                            |

🗹 🕖 eclaro que és cert el contingut d'aquest document i confirmo la meva voluntat de signar-ho

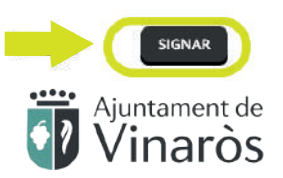

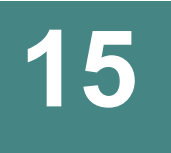

## • Ja has acabat el procés!

Ara, pots descarregar i guardar el document signat i el justificant de presentació.

| -                       | dmissió a proves selectives               |                     |                        | -      |                         |  |  |
|-------------------------|-------------------------------------------|---------------------|------------------------|--------|-------------------------|--|--|
| 0—                      | 0                                         | _0                  | 0                      | -0-    | 6                       |  |  |
| Identificació           | Formulari                                 | Documents           | Declaro                | Signar | Justificant de recepció |  |  |
|                         |                                           | E seu vámit síha    | realitzat amb äxit     |        |                         |  |  |
|                         |                                           |                     |                        |        |                         |  |  |
| Presentació telem       | àtica                                     |                     |                        |        |                         |  |  |
| N <sup>®</sup> Registro | Data                                      | Oficina de Registre |                        | Forma  | a de presentació        |  |  |
| 2021-E-RE-5137          | 29-abr-2021 11:10:00                      | Oficina Auxiliar    | de Registre Electrònic | Elect  | rònica                  |  |  |
| Tipus de Document       | Extracte                                  |                     |                        |        |                         |  |  |
| Sol licitud             | Soflicitud d'admissió a proves selectives |                     |                        |        |                         |  |  |
|                         | CSV                                       |                     | Nom del fitxer         |        |                         |  |  |
| Instància signada:      | 3MFCRC3YKFKDWPZ63WA                       | WWC56W              |                        |        |                         |  |  |
|                         | HASH                                      |                     | Nom dei ficter         |        |                         |  |  |
| Fitker aportat:         | f01dfa44fa56b6e39952c36                   | 58bd00b0219c315cfc  |                        |        |                         |  |  |
|                         | HASH                                      |                     | Nom dei fitzer         |        |                         |  |  |
| Fitxer aportat:         | f23b087a3214b59a89e8fb                    | 5e60942c32ec9f5e05  |                        |        |                         |  |  |
|                         | CSV                                       |                     | Nem dal favor          |        |                         |  |  |
| Rebut                   | 9WGHT4AD7JE6T4XNAER5                      | X6GX2               |                        |        |                         |  |  |